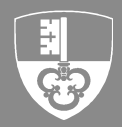

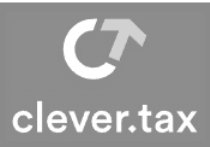

Sie können Ihre Steuererklärungen für juristische Personen online via clevertax.ow.ch erstellen und einreichen. Dazu benötigen Sie einzig die Zugangsdaten aus der Steuererklärungsmitteilung, welche wir Ihnen jeweils per Ende Februar per Post zustellen.

## **1 SIE HABEN NOCH KEIN eTax BENUTZERKONTO**

Dann fahren Sie gleich hier weiter. Andernfalls fahren Sie bitte direkt auf Seite 3 unter Punkt 2 fort.

#### 1.1 Erste Anmeldung im Steuerportal

Da Sie noch über kein eTax-Benutzerkonto verfügen, müssen Sie ein neues Benutzerkonto erstellen:

- Öffnen Sie im Browser clevertax.ow.ch
- Klicken Sie auf die Schaltfläche "Registrieren"

| Anmeldung Steuerportal Obwalden |   |  |
|---------------------------------|---|--|
| E-Mail                          |   |  |
| Passwort                        |   |  |
|                                 | ٢ |  |
| Anmelden                        |   |  |
| Passwort vergessen?             |   |  |
| Zum ersten Mal hier?            |   |  |
| Registrieren                    |   |  |

#### 1.2 Benutzerkonto erstellen

- Vorname und Name erfassen
- E-Mailadresse erfassen
- Vergeben Sie ein frei wählbares Passwort
- Aktivieren Sie *"Ich bin kein Roboter"* und befolgen Sie die CAPTCHA Anweisungen
- Klicken Sie auf die Schaltfläche "Registrieren"

Bitte bewahren Sie die Login-Daten sorgfältig auf. Sie benötigen die Login-Daten auch, wenn Sie das Steuerportal mit dem Steuerkonto und den Steuerdokumenten verwenden möchten oder spätestens im nächsten Jahr wieder.

| /orname                                                        |                         |
|----------------------------------------------------------------|-------------------------|
| Peter                                                          |                         |
| lachname                                                       |                         |
| Muster                                                         |                         |
| -Mail                                                          |                         |
| peter.muster@ow.ch                                             |                         |
| leues Passwort (min. 8 Zeichen, dav<br>Kleinbuchstabe, 1 Zahl) | on min. 1 Grossbuchstat |
|                                                                |                         |
| •••••                                                          | 0                       |
| asswort bestätigen                                             | 0                       |
| asswort bestätigen                                             | 0                       |
| Passwort bestätigen                                            | 0                       |
| Aasswort bestätigen                                            |                         |

## 1.3 E-Mail verifizieren

- Wir haben soeben eine E-Mail an Ihre Emailadresse zugestellt
- Klicken Sie in der E-Mail auf den Link "Registrierung abschliessen"
- Bestätigen Sie anschliessend Ihre E-Mailadresse mit "Klicken Sie hier, um fortzufahren"

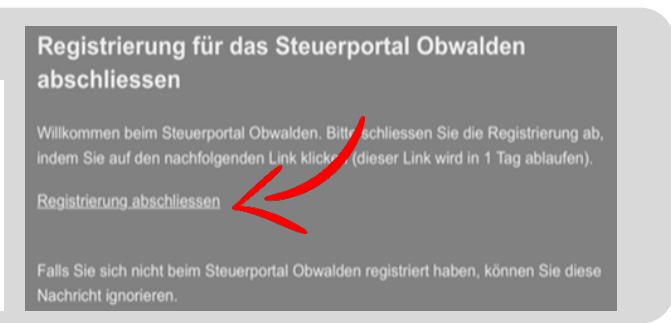

### 1.4 Sicherheit erhöhen

Zur Erhöhung der Sicherheit ist eine Zwei-Faktor – Authentifizierung per SMS notwendig.

- Geben Sie Ihre Mobiltelefonnummer ein
- Klicken Sie auf "Weiter"
- Geben Sie den per SMS erhaltenen Code ein und klicken Sie auf "Weiter"

#### Zusätzliches Sicherheitsmerkmal einrichten (SMS Code)

Bitte geben Sie Ihre Mobile Nummer (Bsp: +41791234567) ein

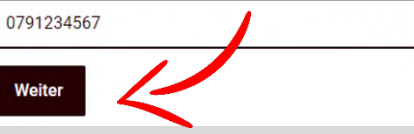

#### 1.5 Wiederherstellungscode

Bewahren Sie den Wiederherstellungscode auf. Diesen benötigen Sie bei einem Wechsel der Mobiltelefonnummer.

- Notieren Sie sich den Wiederherstellungscode oder drucken Sie diesen aus
- Klicken Sie anschliessend auf "Weiter"

#### Wiederherstellungscode notieren

Dies ist Ihr Wiederherstellungscode:

#### 9661307599

Weiter

Bitte drucken Sie ihn aus oder notieren Sie ihn. Der Wiederberste nungscode wird im Falle eines Wechsels der Handynummer benötigt.

Code ausdrucken

# 2 ANMELDUNG IM STEUERPORTAL OBWALDEN

#### 2.1 Anmeldung

Geben Sie in Ihrem Browser die Internetadresse clevertax.ow.ch ein.

- Öffnen Sie im Browser clevertax.ow.ch
- Geben Sie Ihr persönliches Login (E-Mailadresse) und ٠ das dazugehörige Passwort ein
- Klicken Sie anschliessend auf "Anmelden"

#### 2.2 Anmeldung mit SMS Code bestätigen

Sie erhalten in einigen Sekunden eine SMS von uns zugestellt.

• Geben Sie den Code im entsprechenden Feld ein und bestätigen Sie mit Klick auf "Absenden"

| Anmeldung | Steuerportal | Obwalden |  |
|-----------|--------------|----------|--|
| Mail      |              |          |  |

| Peter.muster@ow.ch |   |
|--------------------|---|
| Passwort           |   |
|                    | 0 |
| Anmelden           |   |

| SMS Code eingeben                |  |
|----------------------------------|--|
| Bitte geben Sie den SMS Code ein |  |
|                                  |  |
| Absenden                         |  |

### 2.3 Neue Steuererklärung JP aus Steuerportal öffnen

Sie befinden sich nun auf der Startseite des Steuerportals. JP Steuererklärungen müssen einmalig über via unten beschriebenen Prozess aktiviert werden. Bei späteren Anmeldungen werden Sie automatisch zu Ihrer JP-Steuererklärung weitergeleitet.

| 😓 Steuerportal Kanton Obwalden |                                     | ∞ ⑦ ₽                 |                                                                                   |
|--------------------------------|-------------------------------------|-----------------------|-----------------------------------------------------------------------------------|
|                                | + Neue Stee                         | uererklärung eröffnen |                                                                                   |
| Meine Mandanten                |                                     |                       | <ul> <li>(○) Frist verlängern</li> <li>(↑) Steuererklärung importieren</li> </ul> |
| Mandant                        | PID<br>ue Steuererklärung eröffnen. | Geteilt mit           | + Neue Steuerenkjärung JP    Steuerportal für Mandant aktivieren                  |

Fahren Sie mit der Maus auf die 3 Punkte ... und wählen Sie anschliessend den Menüpunkt "Neue Steuererklärung JP" aus

### 2.4 Eröffnung neue Steuererklärung JP in CleverTax

Gratulation - Sie haben die erstmalige Anmeldung ins CleverTax geschafft. Für künftige Anmeldungen sind nur noch die Schritte 2.1 + 2.2 notwendig. Kanton Obwalden @ ? & 6 Mandanten + Steuererklärung erfasse CHE-1

- Um eine neue Steuererklärung zu eröffnen, klicken Sie auf "Steuererklärung erfassen"
- Es können beliebig viele Steuererklärungen in CleverTax erstellt werden

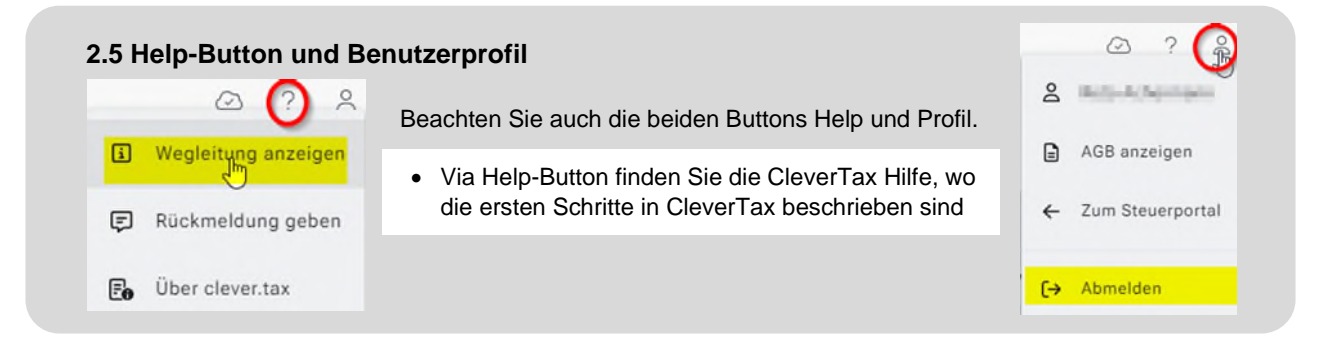